# **Display through Wireless Connection**

- 1. Ensure connected to any KPU Wi-Fi
- 2. Launch the VIA application
- 3. For Laptops, VIA is found in the Kramer folder in the start menu
- 4. **Guests** if you do not have Kramer VIA, you can enter the "Room Name" in a web page address bar. Then install VIA or join through the web browser.
- 5. Mobile devices open or Install as needed search for "Kramer VIA"
- 6. Type in the room name, select the red join when you see it in the Meeting Spaces list
- 7. Enter meeting Room Code, this is a 4 digit number. Mobile devices can scan QR code

| VIA     | Welcome to                      | o VIA     |                                           |
|---------|---------------------------------|-----------|-------------------------------------------|
|         | Enter Room Name                 | Q         | Join a meeting at<br>©<br>wpsatest.kpu.ca |
| Meeting | Spaces                          | A mtauber |                                           |
| ☆       | WPL2510.kpu.ca<br>10.116.192.12 | ⊕Join     | [→] 3352                                  |
|         | WPLW1310.kpu.ca<br>10.116.192.8 | ⊕Join     | Join                                      |
| 습       | WPR1820.kpu.ca<br>10.115.192.13 | ⊕Join     | Powered By WOW Vision                     |

8. For Laptops choose between Application share or Screen 1 or 2 share

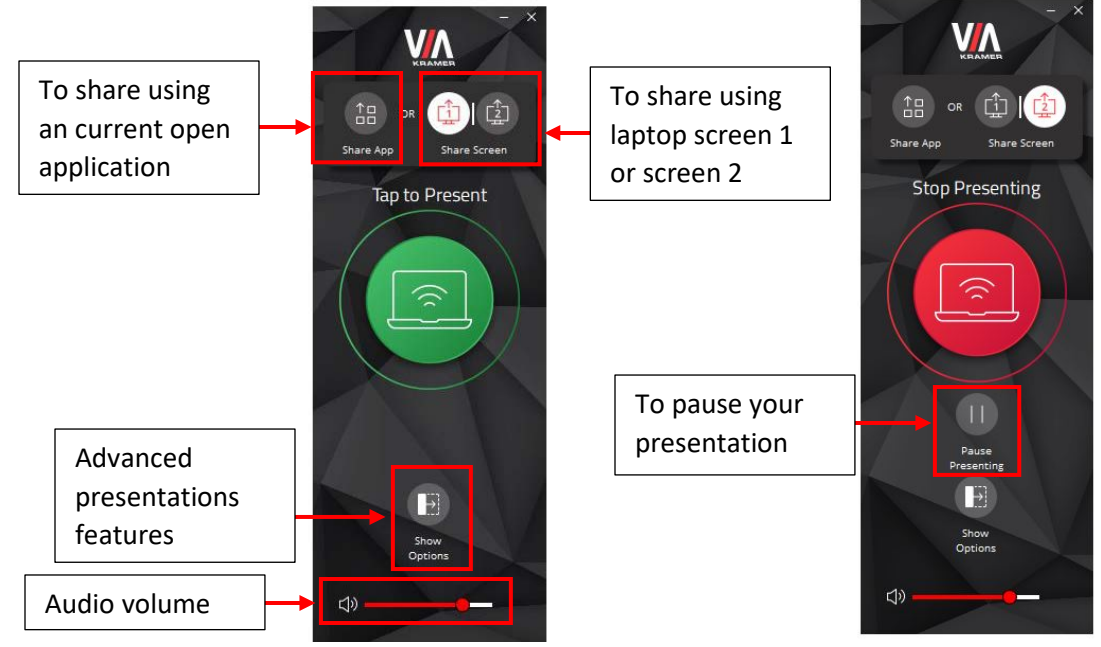

Note: Apple IOS devices can use the screen Mirroring feature, select room in the list.

### Advanced features for Classrooms

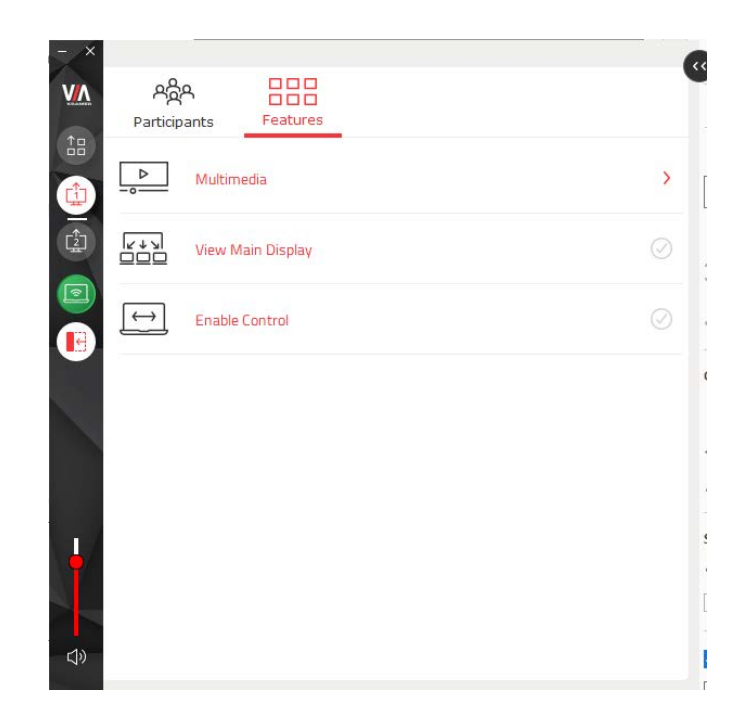

- Multimedia stream full uninterrupted HD video (up to 1080p60)
- Enable Control Give a participant control over a presenter's PC.
- View Main Display View what is on the main Display on your device.

## **Display through Wireless Connection – MacOS**

1. Make sure you are connected to KPU network using Wi-Fi or wired connection

|   |                     | Ž | ) | (î      |
|---|---------------------|---|---|---------|
|   | Wi-Fi               |   |   |         |
| 1 | Preferred Network   |   |   |         |
| 8 | KPUSecureEmployee   |   |   |         |
| I | Other Networks      |   |   | $\odot$ |
|   | Network Preferences |   |   |         |

2. Click on Screen Mirroring icon on Menu bar and select the room number from the list

| Ø           | X       | _       | <b>?</b> | <b>Q</b> | 00 | Tue Jun |
|-------------|---------|---------|----------|----------|----|---------|
| Scre        | en Mir  | roring  |          |          |    |         |
|             | wpsat   | est.kp  | u.ca     |          |    |         |
|             | wpsm    | 2810.   | kpu.ca   |          |    | N       |
| -           | wpsa    | 3m1.kp  | u.ca     |          |    |         |
| <b>4</b> 1y | wpsa    | 307.kp  | u.ca     |          |    |         |
|             | wpsa    | 350.kp  | u.ca     |          |    |         |
|             | wpsa1   | 050.k   | pu.ca    |          |    |         |
| -           | wpsaź   | 2070.k  | pu.ca    |          |    |         |
|             | WPSA    | 2320.   | kpu.ca   |          |    |         |
|             | WPSA    | 2330.   | kpu.ca   |          |    | )2      |
|             | WPSA    | 2340.   | kpu.ca   |          |    |         |
|             | wpsaź   | 2410.k  | pu.ca    |          |    |         |
|             | wpsc1   | 1015.kp | ou.ca    |          |    | )2      |
|             | wpsc    | 1040.k  | pu.ca    |          |    |         |
|             | wpsc    | 1045.K  | pu.ca    |          |    |         |
|             | wpsc    | 1050.K  |          |          |    |         |
| Disp        | lay Pre | ferenc  | es       |          |    | 02      |

3. Enter the 4-digit code as displayed on the VIA Kramer screen and hit OK

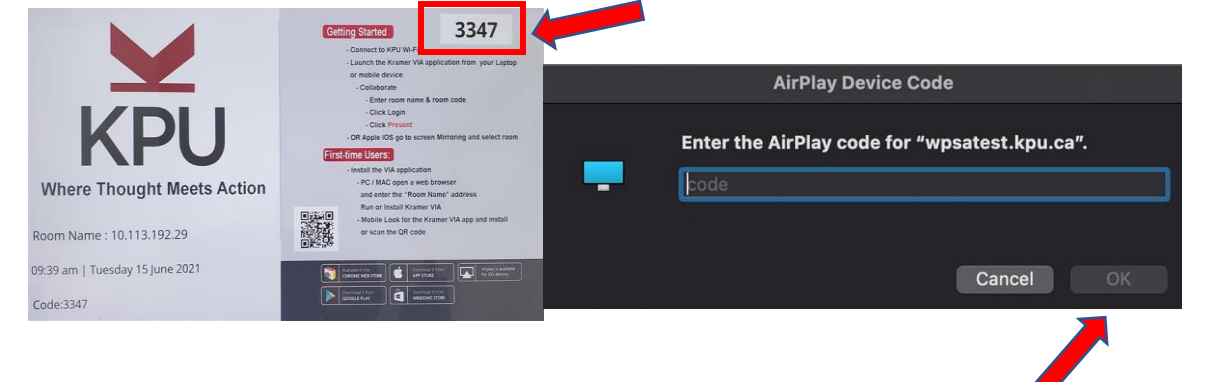

- 4. To mirror both screens, click on Screen Mirroring icon and select 'Mirror Built-in Retina Display'
- 5. To extend screen, click on Screen Mirroring icon and select 'Use as Separate Display'
- 6. To cancel/end the session, click Screen Mirroring icon and select the connected room number

| G            | ৰা)) 🗩 🗢 🕑 Q 曼 Tue Jun             |
|--------------|------------------------------------|
| Scre         | een Mirroring                      |
|              | wpsatest.kpu.ca                    |
|              | Mirror Built-in Retina Display (4) |
| $\checkmark$ | Use As Separate Display            |
| atv          | wpsm2810.kpu.ca                    |
| etv          | wpsa3m1.kpu.ca                     |
| etv          | wpsa307.kpu.ca                     |
| atv          | wpsa350.kpu.ca                     |
|              | wpsa1050.kpu.ca                    |
|              | wpsa2070.kpu.ca                    |
| atv          | WPSA2320.kpu.ca                    |
|              | WPSA2330.kpu.ca                    |
| atv          | WPSA2340.kpu.ca                    |
| aty          | wpsa2410.kpu.ca                    |
| atv          | wpsc1015.kpu.ca                    |
| atv          | wpsc1040.kpu.ca                    |
|              | Junaa10.45 kau aa                  |
| Disp         | lay Preferences <b>7</b> a.        |

#### 7. To rearrange the displays:

- a. Click on Screen Mirroring icon > Display Preferences
- b. Click on Arrangement tab. Drag the screens to the desired position

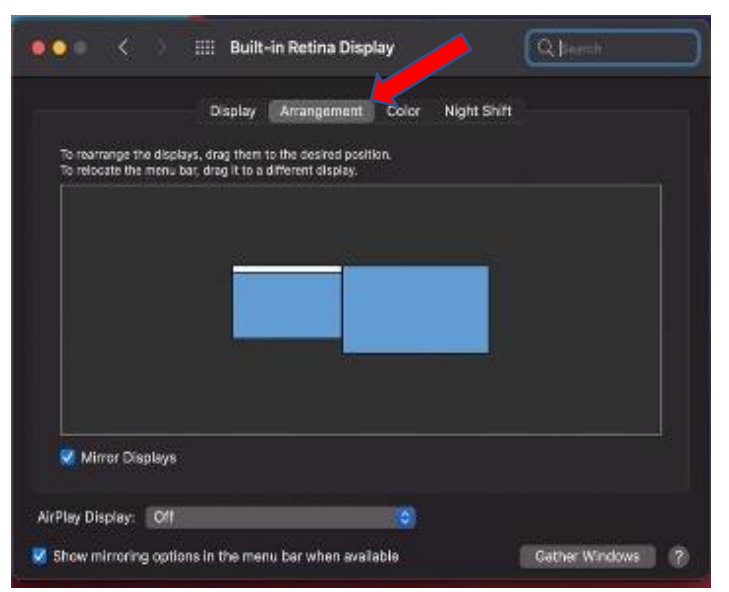

### 8. To change the audio output:

- a. Click on Sound button on Menu Bar. Select 'Sound Preferences' at bottom
- b. Click on Output tab. Select the desired device for sound output from the list

|                             | Sound                 |                       | Q Search |
|-----------------------------|-----------------------|-----------------------|----------|
|                             | Sound Effects         | Output Input          |          |
| Select a device for sound   | l output:             |                       |          |
| Name                        |                       | Туре                  |          |
| ExtronScalerD               |                       | DisplayPort           |          |
| MacBook Pro Speakers        |                       | Built-in              |          |
| wpsm2810.kpu.ca             |                       | AirPlay               |          |
| wpsa3m1.kpu.ca              |                       | AirPlay               |          |
| wpsa307.kpu.ca              |                       | AirPlay               |          |
| Settings for the selected d | evice:                |                       |          |
|                             | The selected device h | as no output controls |          |
|                             |                       |                       |          |
|                             |                       |                       |          |
|                             |                       |                       | ?        |
|                             |                       |                       |          |
| Output volur                | me: 🖬                 | <b></b>               |          |
| output rola                 |                       |                       |          |
|                             | Show volume i         | n menu har            |          |